## **Concepto Salario Familiar**

Pasos para la verificación del pago de salario familiar:

| C                   | Sister<br>Mir<br>Gobi | ma SA(<br>nisterio de Ed<br>ierno de Cat | GE.NI<br>lucación<br>tamarca | ET               |                              |                         | Usu                   | ario: SAG                         | GE\                           | _           |
|---------------------|-----------------------|------------------------------------------|------------------------------|------------------|------------------------------|-------------------------|-----------------------|-----------------------------------|-------------------------------|-------------|
|                     |                       |                                          |                              |                  |                              |                         |                       |                                   |                               | ?           |
| L. U. de Personal   | 👻 L. U. Edilici       | o 👻 L. U. Instituc                       | ional 🔻 🗛 Adn                | ninistración SAG | GENET 👻 G                    | estión Institucion      | al (S.G.I.)           | <ul> <li>Liquidaci</li> </ul>     | ón 🔻                          |             |
| Inicio: Usuarios Sa | <u>agenet:</u>        |                                          |                              |                  |                              |                         |                       |                                   |                               |             |
|                     |                       | AGE                                      | NTE:                         |                  |                              | , - DNI                 | :                     |                                   |                               |             |
|                     | Pamilar A<br>Corpo    | Antiguedad                               | Titulos                      | Afiliación       | Deuda Prer                   | Certificado<br>Prenatal | Disc                  | apacidad<br>Agente                | .istado Agentes               |             |
|                     |                       |                                          |                              |                  |                              | LISTA                   | DO DE                 | FAMILI                            | AR A CA                       | RGO         |
| Documento           |                       |                                          |                              |                  |                              |                         | _                     |                                   |                               | -           |
| Nombre              |                       |                                          | A                            | pellido          |                              |                         |                       | Buscar                            | Nuevo                         |             |
| ento Document       | o <u>Apellido</u>     | Nomb                                     | re <u>Fect</u>               | na De Nacimie    | nto <u>A</u><br><u>Cargo</u> | Nivel Actual            | <u>Es</u><br>Discapac | itado Corre<br><u>Asig</u><br>Far | <u>sp. Tipo</u><br>n Liquidad | <u>tión</u> |
|                     |                       |                                          | 29/0                         | 4/1973           | S                            | NINGUNO                 | N                     | N                                 | P                             |             |
|                     |                       |                                          | 10/0                         | 8/2005           | S                            | UNIVERSITARIO           | N                     | S                                 | P                             | _           |
|                     |                       |                                          | 06/0                         | 5/2002           | S                            | UNIVERSITARIO           | N                     | S                                 | P                             |             |
|                     |                       |                                          | 22/0                         | 2/2010           | S                            | SECUNDARIO              | N                     | S                                 | Ρ                             |             |
| ∢<br>Direcció       | n de Informática      | a y Telecomunicaci                       | ones - Ministe               | rio de Educació  | n, Ciencia y                 | Tecnología - Gob        | ierno de Ca           | tamarca - 20                      | 018 - <u>Contacto</u>         | 2           |

Chequear que los campos 'corresponde asignación familiar' este en "S" y el campo 'Tipo de liquidación' este en "P" (privada)

Luego, chequeo que tenga vigente el certificado de estudio.

Se tienen que cargar los dos anuales para cubrir todo el año.

"inicio ciclo lectivo" y "Fin ciclo lectivo"

|                                                                                                    | incincor .                                                                                                    | JN1                                                                              |                                                                                           |                                                                                         |                                                                                                    |                                                                                                    |                                                                                                    |               |                                                   |                 |                                                                 |    |
|----------------------------------------------------------------------------------------------------|----------------------------------------------------------------------------------------------------|----------------------------------------------------------------------------------|-------------------------------------------------------------------------------------------|-----------------------------------------------------------------------------------------|----------------------------------------------------------------------------------------------------|----------------------------------------------------------------------------------------------------|----------------------------------------------------------------------------------------------------|---------------|---------------------------------------------------|-----------------|-----------------------------------------------------------------|----|
| scumento:                                                                                                    |                                                                                                    |                                                                                  |                                                                                           |                                                                                         |                                                                                                    |                                                                                                    |                                                                                                    |               |                                                   |                 |                                                                 |    |
| pellido:                                                                                                    |                                                                                                    |                                                                                  |                                                                                           |                                                                                         |                                                                                                    |                                                                                                    |                                                                                                    |               |                                                   |                 |                                                                 |    |
| ombre:                                                                                                    | 9                                                                                                    |                                                                                  |                                                                                           |                                                                                         |                                                                                                    |                                                                                                    |                                                                                                    |               |                                                   |                 |                                                                 |    |
| xo:                                                                                                    | 1                                                                                                    | FEMENINO                                                                         |                                                                                           |                                                                                         |                                                                                                    |                                                                                                    |                                                                                                    |               |                                                   |                 |                                                                 |    |
| cha de Naci                                                                                                    | imiento:                                                                                                    | 22/02/2010                                                                       |                                                                                           |                                                                                         |                                                                                                    |                                                                                                    |                                                                                                    |               |                                                   |                 |                                                                 |    |
| tado Civil:                                                                                                    | 1                                                                                                    | SOLTERO/A                                                                        |                                                                                           |                                                                                         |                                                                                                    |                                                                                                    |                                                                                                    |               |                                                   |                 |                                                                 |    |
| Discapacita                                                                                                    | ado:                                                                                                    | v                                                                                |                                                                                           |                                                                                         |                                                                                                    |                                                                                                    |                                                                                                    |               |                                                   |                 |                                                                 |    |
| ercibe Asigna                                                                                                    | acion:                                                                                                    | 5                                                                                |                                                                                           |                                                                                         |                                                                                                    |                                                                                                    |                                                                                                    |               |                                                   |                 |                                                                 |    |
| po Liquidaci                                                                                                    | ión: I                                                                                                    | D                                                                                |                                                                                           |                                                                                         |                                                                                                    |                                                                                                    |                                                                                                    |               |                                                   |                 |                                                                 |    |
| Cargo:                                                                                                    | 3                                                                                                    | 5                                                                                |                                                                                           |                                                                                         |                                                                                                    |                                                                                                    |                                                                                                    |               |                                                   |                 |                                                                 |    |
| vel Actual:                                                                                                    | :                                                                                                    | SECUNDARIO                                                                       |                                                                                           |                                                                                         |                                                                                                    |                                                                                                    |                                                                                                    |               |                                                   |                 |                                                                 |    |
| cha de Casa                                                                                                    | amiento:                                                                                                    |                                                                                  |                                                                                           |                                                                                         |                                                                                                    |                                                                                                    |                                                                                                    |               |                                                   |                 |                                                                 |    |
| oo de Noved<br>larial:                                                                                                    | dad                                                                                                    |                                                                                  |                                                                                           |                                                                                         |                                                                                                    |                                                                                                    |                                                                                                    |               |                                                   |                 |                                                                 |    |
| tado Labora                                                                                                    | al:                                                                                                    | ~                                                                                |                                                                                           |                                                                                         |                                                                                                    |                                                                                                    |                                                                                                    |               |                                                   |                 |                                                                 |    |
| ve:                                                                                                    | :                                                                                                    | 5                                                                                |                                                                                           |                                                                                         |                                                                                                    |                                                                                                    |                                                                                                    |               |                                                   |                 |                                                                 |    |
| vel Complet                                                                                                    | to:                                                                                                    | V                                                                                |                                                                                           |                                                                                         |                                                                                                    |                                                                                                    |                                                                                                    |               |                                                   |                 |                                                                 |    |
| vel Educativ<br>mpleto:                                                                                                    | vo                                                                                                    | INICIAL                                                                          |                                                                                           |                                                                                         |                                                                                                    |                                                                                                    |                                                                                                    |               |                                                   |                 |                                                                 |    |
|                                                                                                    |                                                                                                    |                                                                                  |                                                                                           |                                                                                         |                                                                                                    |                                                                                                    |                                                                                                    |               |                                                   |                 |                                                                 |    |
| bservaciones                                                                                                    | 5:                                                                                                    |                                                                                  |                                                                                           |                                                                                         |                                                                                                    |                                                                                                    |                                                                                                    |               |                                                   |                 |                                                                 |    |
| servacione:<br>cha de Carg                                                                                                    | s:<br>ja: .                                                                                                    | 13/05/2024                                                                       |                                                                                           |                                                                                         |                                                                                                    |                                                                                                    |                                                                                                    |               |                                                   |                 |                                                                 |    |
| servacione:<br>cha de Carg                                                                                                    | s:<br>ja: .                                                                                                    | 13/05/2024                                                                       | Modifica                                                                                  | r E                                                                                     | iminar                                                                                                    | Nuevo                                                                                                    | Aceota                                                                                                    |               |                                                   |                 |                                                                 |    |
| tificado de Estu                                                                                                    | s:<br>ga:                                                                                                    | 13/05/2024<br>(<br>do Discapacidad                                               | Modifica                                                                                  | r El                                                                                    | iminar                                                                                                    | Nuevo                                                                                                    | Acepta                                                                                                    | r             |                                                   |                 |                                                                 |    |
| echa de Carg<br>tificado de Estu                                                                                                    | <b>ga:</b>                                                                                                    | 13/05/2024<br>(<br>do Discapacidad                                               | Modifica                                                                                  | r                                                                                       | iminar                                                                                                    | Nuevo                                                                                                    | Acepta                                                                                                    | r Ni          | ievo                                              |                 |                                                                 |    |
| echa de Carg<br>tificado de Estu<br>Buscar                                                                                                    | s:<br>ga: .<br>udio Certifica                                                                                     | 13/05/2024<br>(<br>do Discapacidad                                               | Modifica                                                                                  | r Ei                                                                                    | iminar                                                                                                    | Nuevo                                                                                                    | Acepta                                                                                                    | r N           | Jevo                                              |                 |                                                                 |    |
| oservacione:<br>cha de Carg<br>tificado de Estu<br>Buscar                                                                                                    | s:<br>ga:                                                                                                    | 13/05/2024<br>(<br>do Discapacidad                                               | Modifica                                                                                  | r Ei                                                                                    | iminar                                                                                                    | Nuevo                                                                                                    | Aceptar<br>Buscar                                                                                                    | r<br>N        | Jevo                                              |                 |                                                                 |    |
| iservacione:<br>cha de Carg<br>tificado de Estu<br>Buscar                                                                                                    | s:<br>ja:                                                                                                    | 13/05/2024<br>(<br>do Discapacidad                                               | Modifica                                                                                  | r E                                                                                     | iminar                                                                                                    | Nuevo                                                                                                    | Acepta<br>Buscar                                                                                                    | N             | ievo<br><u>Numero</u><br>de                       | Vigencia        | Meses                                                           |    |
| i <b>servacione:</b><br>cha de Carg<br>tificado de Estu<br>Buscar                                                                                                    | s:<br>ja:<br>udio Certifica                                                                                       | 13/05/2024<br>(do Discapacidad                                                   | Modifica                                                                                  | r E                                                                                     | iminar                                                                                                    | Nuevo                                                                                                    | Acepta<br>Buscar                                                                                                    | , N<br>Mision | Numero<br>de<br>Certificado                       | Vigencia        | Meses                                                           |    |
| servacione:<br>cha de Carg<br>tificado de Estu<br>Buscar                                                                                                    | s:<br>udio Certifica                                                                                              | do Discapacidad                                                                  | Modifica<br>Periodo<br>NORMAL                                                             | r El                                                                                    | iminar                                                                                                    | Nuevo<br>ICLO LECTIVO                                                                                                    | Acepta<br>Buscar<br>Fecha De E<br>06/03/2019                                                                                                    | nision        | <sup>Jevo</sup><br>Numero<br>de<br>Certificado    | <u>Vigencia</u> | <u>Meses</u><br>3                                               | 2  |
| sservacione:<br>cha de Carg<br>tificado de Estu<br>Buscar<br>MOSTRAR                                                                                                    | S:<br>Ja:<br>Certifica<br>MODIFICAR<br>MODIFICAR                                                                  | do Discapacidad                                                                  | Modifica<br>Periodo<br>NORMAL<br>NORMAL                                                   | r El<br>TipoCertific<br>CERTIFICAD                                                      | ado<br>O INICIO C<br>O FIN CICL                                                                                               | Nuevo<br>ICLO LECTIVO<br>O LECTIVO                                                                                              | Acepta<br>Buscar<br>Fecha De E<br>06/03/2019<br>02/12/2019                                                                                                    | nision        | Numero<br>de<br>Certificado                       | Vigencia        | <u>Ме</u> зее<br>3<br>12                                        | 22 |
| International Servacione:<br>International Servacional Servaciona Servaciona Servaciona Serv<br>Servaciona Servaciona Servaciona Servaciona Servaciona Servaciona Servaciona Servaciona Servaciona Servaciona Servaciona Servaciona Servaciona Servaciona Servaciona Servaciona Servaciona Servaciona Servaciona Servaciona Servaciona Ser                                                                                                    | MODIFICAR<br>MODIFICAR<br>MODIFICAR                                                                               | 13/05/2024<br>(<br>do Discapacidad<br>ELIMINAR<br>ELIMINAR                       | Medifica<br>Periodo<br>NORMAL<br>NORMAL                                                   | r E                                                                                     | ado<br>o INICIO C<br>o FIN CICL<br>o INICIO C                                                                                 | Nuevo<br>ICLO LECTIVO<br>O LECTIVO<br>ICLO LECTIVO                                                                              | Acepta<br>Buscar<br>Fecha De E<br>06/03/2019<br>02/12/2019<br>29/05/2020                                                                                                    | mision        | Numero<br>de<br>Certificado                       | Vigencia        | <b>Meses</b><br>3<br>12<br>5                                    | 2  |
| servacione:<br>cha de Carg<br>tificado de Estu<br>Buscar<br>Mostrar<br>Mostrar<br>Mostrar                                                                                                    | S:<br>Ja:<br>udio Certifica<br>MODIFICAR<br>MODIFICAR<br>MODIFICAR<br>MODIFICAR                                   | do Discapacidad                                                                  | Modifica<br>Periodo<br>NORMAL<br>NORMAL<br>NORMAL                                         | r EI                                                                                    | ado<br>o INICIO C<br>o FIN CICL<br>o INICIO C<br>o FIN CICL                                                                   | Nuevo<br>ICLO LECTIVO<br>O LECTIVO<br>ICLO LECTIVO<br>O LECTIVO                                                                 | Acepta           Buscar           66/03/2019           02/12/2019           29/05/2020           10/12/2020                                                                                                    | mision        | Numero<br>de<br>Certificado                       | Vigencia        | <b>Meses</b><br>3<br>12<br>5<br>12                              |    |
| MOSTRAR (<br>MOSTRAR (<br>MOSTRAR )<br>MOSTRAR (<br>MOSTRAR )                                                                                                    | MODIFICAR<br>MODIFICAR<br>MODIFICAR<br>MODIFICAR<br>MODIFICAR<br>MODIFICAR                                        | a 3/05/2024                                                                      | Modifica<br>Periodo<br>NORMAL<br>NORMAL<br>NORMAL<br>NORMAL                               | TipoCertific<br>CERTIFICADO<br>CERTIFICADO<br>CERTIFICADO<br>CERTIFICADO<br>CERTIFICADO | ado<br>o INICIO C<br>o FIN CICL<br>o FIN CICL<br>o FIN CICL<br>o INICIO C                                                     | Nuevo<br>ICLO LECTIVO<br>O LECTIVO<br>ICLO LECTIVO<br>O LECTIVO<br>ICLO LECTIVO                                                 | Acepta           Buscar           66/03/2019           02/12/2019           29/05/2020           10/12/2020           10/03/2021                                                                                       | mision        | Numero<br>de<br>Certificado                       | Vigencia        | Meses<br>3<br>12<br>5<br>12<br>3                                |    |
| MOSTRAR MOSTRAR MOSTRA                                                                                                    | MODIFICAR<br>MODIFICAR<br>MODIFICAR<br>MODIFICAR<br>MODIFICAR<br>MODIFICAR<br>MODIFICAR                           | a Jos/2024                                                                       | Modifica<br>Periodo<br>NORMAL<br>NORMAL<br>NORMAL<br>NORMAL<br>NORMAL                     | TipoCertific<br>CERTIFICAD<br>CERTIFICAD<br>CERTIFICAD<br>CERTIFICAD<br>CERTIFICAD      | ado<br>o INICIO C<br>o FIN CICL<br>o FIN CICL<br>o FIN CICL<br>o FIN CICL<br>o INICIO C<br>o NICIO C                          | Nuevo<br>ICLO LECTIVO<br>O LECTIVO<br>ICLO LECTIVO<br>O LECTIVO<br>ICLO LECTIVO<br>ICLO LECTIVO                                 | Acepta           Buscar           66/03/2019           02/12/2019           29/05/2020           10/12/2020           10/03/2021           10/03/2022                                                                  | mision        | Numero<br>de<br>Certificado                       | <u>Vigencia</u> | MG-33-<br>3<br>12<br>5<br>12<br>3<br>3<br>3                     |    |
| International Servacione:<br>International Servacione:<br>International Servacional Servacional<br>International Servacional Servacional<br>International Servacional<br>International Servacional<br>International Servacional Servacional<br>International Servacional Servacional<br>International Servacional Servacional<br>International Servacional Servacional<br>International Servacional Servacional<br>International Servacional Servacional<br>International Servacional Servacional<br>International Servacional Servacional<br>International Servacional Servacional<br>International Servacional Servacional<br>International Servacional Servacional<br>International Servacional Servacional<br>International Servacional S | S:<br>Ja:<br>Udio Certifica<br>MODIFICAR<br>MODIFICAR<br>MODIFICAR<br>MODIFICAR<br>MODIFICAR<br>MODIFICAR         | eliminar<br>Eliminar<br>Eliminar<br>Eliminar<br>Eliminar<br>Eliminar<br>Eliminar | Modifica<br>Periodo<br>NORMAL<br>NORMAL<br>NORMAL<br>NORMAL<br>NORMAL<br>NORMAL           | r EI                                                                                    | ado<br>o INICIO C<br>o FIN CICL<br>o INICIO C<br>o FIN CICL<br>o INICIO C<br>o INICIO C<br>o INICIO C<br>o NICIO C            | Nuevo<br>ICLO LECTIVO<br>O LECTIVO<br>ICLO LECTIVO<br>ICLO LECTIVO<br>ICLO LECTIVO<br>O LECTIVO<br>O LECTIVO                    | Acepta           Buscar           Feeha De E           06/03/2019           02/12/2019           29/05/2020           10/12/2020           10/03/2021           10/03/2022           13/12/2023                        | , N<br>mi≲ion | Jevo<br><u>Numero</u><br><u>de</u><br>Certificado | <u>Vigencia</u> | Meses<br>3<br>12<br>5<br>12<br>3<br>3<br>3<br>12                |    |
| International Servacione:<br>International Servacione:<br>International Servacional Servacional<br>International Servacional Servacional<br>International Servacional Servacional<br>International Servacional Servacional<br>International Servacional Servacional Servacional<br>International Servacional Servacional Servacional Servacional<br>International Servacional Servaciona Servaciona Servaciona Se                                                                                           | MODIFICAR<br>MODIFICAR<br>MODIFICAR<br>MODIFICAR<br>MODIFICAR<br>MODIFICAR<br>MODIFICAR<br>MODIFICAR<br>MODIFICAR | I 3/05/2024                                                                      | Modifica<br>Periodo<br>NORMAL<br>NORMAL<br>NORMAL<br>NORMAL<br>NORMAL<br>NORMAL<br>NORMAL | r E                                                                                     | iminar<br>ado<br>0 INICIO C<br>0 FIN CICL<br>0 INICIO C<br>0 FIN CICL<br>0 INICIO C<br>0 INICIO C<br>0 FIN CICL<br>0 INICIO C | Nuevo<br>ICLO LECTIVO<br>O LECTIVO<br>ICLO LECTIVO<br>ICLO LECTIVO<br>ICLO LECTIVO<br>O LECTIVO<br>ICLO LECTIVO<br>ICLO LECTIVO | Acceptan           Buscar           Fecha De E           06/03/2019           02/12/2019           29/05/2020           10/12/2020           10/03/2021           10/03/2021           10/32/2023           08/03/2024 | mision        | Numero<br>de<br>Certificado                       | <u>Vigencia</u> | Мезек<br>3<br>12<br>5<br>12<br>3<br>3<br>3<br>12<br>3<br>3<br>3 |    |

En el caso de que todavía no figure el concepto de salario familiar en el recibo, cambiar el colegio por el que debe percibir el concepto.

- Vamos a la pantalla de "Actualizar Afiliación Privada"

| Sistema SAGE.NET Usuari<br>Ministerio de Educación<br>Gobierno de Catamarca                                                                                                    | io: SAGE)                                                                                           |                                                                                                    |
|----------------------------------------------------------------------------------------------------|----------------------------------------------------------------------------------------------------|----------------------------------------------------------------------------------------------------|
|                                                                                                    | ?                                                                                                   |                                                                                                    |
| L. U. de Personal 👻 L. U. Edilicio 👻 L. U. Institucional 👻 Administración SAGENET 👻 Gestión Institucional (S.G.I.) 💌                                                                                                    | Liquidación 👻                                                                                       |                                                                                                    |
| Inicio: Usuarios Sagenet:                                                                                                    | Liquidaciones                                                                                       |                                                                                                    |
| FAMILIARES A CARGO                                                                                                    | Privada Liquidacion   Periodos Liquidación                                                          | Recibos Unificado SAGE (Nuevo)<br>Salida Por Colegio                                                                            |
| Documento:<br>Por favor, ingrese el Documento del Familiar a Cargo (Hijo, hija, cónyuge, etc.).                                                                                                    | Estados Liquidación<br>Conceptos Liquidación<br>Códigos de Descuentos<br>Modelo de Liquidación      | Salida Control de administracion<br>Comparacion de Liquidaciones<br>Control Punto Indice<br>Resumen de Variables de Liquidación |
| Butcar                                                                                                    | Reportes<br>Liquidar<br>Salidas<br>Dependencias ABM                                                 | Control Salario Familiar<br>Carga Fonid Privados<br>Gestion Valores ART Privada<br>Modificar SubOrganizacion de                 |
| A cargo de:                                                                                                    | Servicios Administrativos<br>Control SubOrg SAF                                                     | Familiar a Cargo                                                                                                    |
| Estado:                                                                                                    | Adicionales Novedades Adicionales por Agente                                                        | 企                                                                                                    |
| Machae- Carcelar                                                                                                    | Tramos de Liquidacion<br>Bloquear Liquidación Agente<br>Acumuladores                                |                                                                                                    |
| Dirección de Informática y Telecomunicaciones - Ministerio de Educación, Ciencia y Tecnología - Gobierno de Catan<br>Desarrollado por El Departamento de Mejoramiento de las Gestiones Administrativas Provinciales - Ministerio de E | Carga de Horas Extras Descuentos Externos Comparar Liquidaciones Configuracion de Campos y Formulas |                                                                                                    |

- Colocamos el DNI del familiar, y luego seleccionamos la suborganizacion correspondiente.

| Sistema SAGE.NET<br>Ministerio de Educación<br>Gobierno de Catamarca                | Usuario: SAGE                                                           |
|-------------------------------------------------------------------------------------|-------------------------------------------------------------------------|
|                                                                                     |                                                                         |
| L. U. de Personal 👻 L. U. Edilicio 👻 L. U. Institucional 👻                          | Administración SAGENET 👻 Gestión Institucional (S.G.I.) 👻 Liquidación 💌 |
| Inicio: Usuarios Sagenet:                                                           |                                                                         |
| FAMILIARES A CARGO                                                                  |                                                                         |
| Documento:<br>Por favor, ingrese el Documento del Familiar a Cargo (Hijo,           | hija, cónyuge, etc.).                                                   |
|                                                                                     | Buscar                                                                  |
| Documento Apellidos Nombres                                                         | ACargo FechaDeNacimiento Sexo PercibeAsignacionPrivada SubOrganizacio   |
| SELECCIONAR                                                                         | S 22/02/2010 12:00:00 a.m. FEMENINO P 2982                              |
| A CARGO DE:                                                                         | Controlar con Recibo de sueldo                                          |
| idAgente Nombre                                                                     | Apellido Documento                                                      |
| SELECCIONE LA SUBORGANIZACION<br>SubOrganizacion:<br>Agente:<br>Documento Familiar: | INSTITUTO SUPERIOR F.A.S.T.A. CATAMARCA                                 |
|                                                                                     |                                                                         |

- En la pantalla de modificación del familiar, tiene que figurar actualizado en el campo "suborganizacion", el mismo número de suborganizacion con el que figura en el recibo de sueldo del agente.

| Detalle del Recibo - Ministerio                                   | de Educación               |
|-------------------------------------------------------------------|----------------------------|
| Agente Sexo                                                       | 3                          |
|                                                                   | Descargar Excel            |
| Periodo junio 2024 (Normal)                                       | Imprimir Recibo            |
| CONSULTA DE LIQUIDACION                                           |                            |
|                                                                   |                            |
|                                                                   |                            |
| Estado de Liquidacion: Junio 2024 - Avada - Terminada a Confirmar | r                          |
| Establecimiento: (CUE: 1000830) 2982 INSTITUTO SUPERIOR F.A.S.    | .T.A. CATAMARCA (SUPERIOR) |
| SAF: 1 - DIRECCIÓN DE ADMINISTRACIÓN-M.EDUC.                      |                            |
| Cargo<br>Dias Trabajados: 30 - Cant.Horas: 0                      |                            |
|                                                                   |                            |

• Si no concuerda la suborganización en el familiar y en el recibo, no percibirá el concepto.